## Using I'm InTouch with Microsoft Live OneCare.

Because such application filters/firewalls block access into and out of the host system, several I'm InTouch EXE files are required to be added to the firewall configuration of Windows Live OneCare Firewall in order for I'm InTouch to function through it. The following are steps to add these EXE files.

1. Open Windows Live OneCare and select the View or change settings option to the left under Other Tasks.

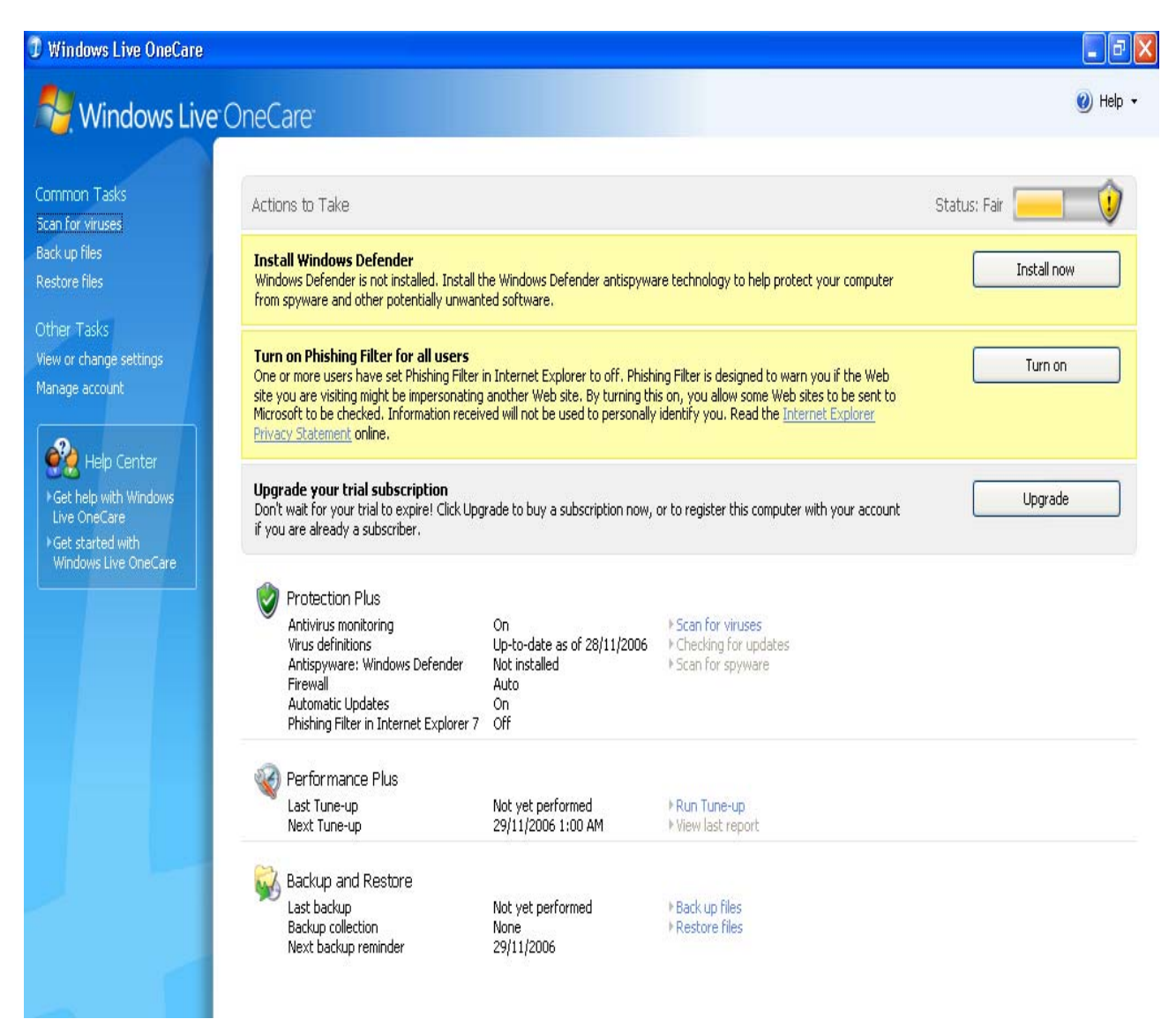

2. Select Firewall tab on the top menu selection.

| C               | 🕽 Windo                                                                                                    | ws Live OneCare Setti  | ings   |          |         | × |  |
|-----------------|----------------------------------------------------------------------------------------------------|------------------------|--------|----------|---------|---|--|
| 1               | Tune-up                                                                                                    | Backup Antivirus Antis | pyware | Firewall | Logging |   |  |
|                 | Tune-up runs automatically on your computer at the scheduled time and helps<br>keep your computer running efficiently.                                               |                        |        |          |         |   |  |
|                 | What else should I know about Tune-up?                                                                                                    |                        |        |          |         |   |  |
|                 | Tune-up schedule                                                                                                    |                        |        |          |         |   |  |
|                 | You should schedule these tasks to run at a time when your<br>computer is turned on but you are not using it.                                                        |                        |        |          |         |   |  |
|                 |                                                                                                    | Run Tune-up every:     | 4 Wee  | ks       | *       |   |  |
|                 |                                                                                                    | On this day:           | Wedne  | esday    | ~       |   |  |
|                 |                                                                                                    | At this time:          | 1:00 / | AM 🕴     | *       |   |  |
|                 | Hard disk cleanup                                                                                                    |                        |        |          |         |   |  |
|                 | Check my computer for unnecessary files during Tune-up                                                                                                    |                        |        |          |         |   |  |
|                 | When this option is selected, Tune-up checks for files that you no longer need and deletes them automatically. <u>How does Tune-up decide which files to delete?</u> |                        |        |          |         |   |  |
|                 |                                                                                                    |                        |        |          |         |   |  |
| OK Cancel Apply |                                                                                                    |                        |        |          |         |   |  |

3. Now click the Advanced Settings... button and this is where you must add the I'm InTouch EXE files. (The following screen shots are steps required for adding the Apache.exe file. You will need to do the same steps over for all other files.)

| 🗊 Windows Live OneCare Settings 🛛 🛛 🔀                                                                                                    |  |  |  |  |
|----------------------------------------------------------------------------------------------------|--|--|--|--|
| Tune-up Backup Antivirus Antispyware Firewall Logging                                                                                                    |  |  |  |  |
| Firewall monitors connections to and from your computer and blocks<br>connections that might place your computer at risk. What else should I<br>know about Firewall?                     |  |  |  |  |
| Security level                                                                                                    |  |  |  |  |
| Move the slider to change your Firewall settings.                                                                                                    |  |  |  |  |
| Auto (recommended)                                                                                                    |  |  |  |  |
| Automatically allow programs to access the Internet if<br>they are allowed in the current Windows Live OneCare<br>Firewall policy.                                                       |  |  |  |  |
|                                                                                                    |  |  |  |  |
| If you are having problems configuring the firewall for certain scenarios, such<br>as Xbox, VPN, Media Center, and file and printer sharing, please run the<br>Firewall Connection Tool. |  |  |  |  |
| Firewall Connection Tool                                                                                                    |  |  |  |  |
| Other settings                                                                                                    |  |  |  |  |
| Show me a notification when Firewall blocks or allows programs                                                                                                    |  |  |  |  |
| Advanced settings                                                                                                    |  |  |  |  |
| Advanced settings                                                                                                    |  |  |  |  |
|                                                                                                    |  |  |  |  |
| OK Cancel Apply                                                                                                    |  |  |  |  |

4. From the *Program List* tab, click the Add... button.

| 1                        | ) Windo                                     | ws Live                                                                                                    | e OneCare Firewall Advanced | Settings 🛛 🔀 |  |
|--------------------------|---------------------------------------------|----------------------------------------------------------------------------------------------------|-----------------------------|--------------|--|
| ٢                        | Program List Ports and Protocols Advanced   |                                                                                                    |                             |              |  |
|                          | The Pro<br>Firewall.<br>individua<br>What s | Program List displays the current status of each program known to the wall. You can add new programs to the list, and you can block or allow vidual programs from creating connections to the Internet. |                             |              |  |
| Allow Block Program name |                                             | Version                                                                                                    |                             |              |  |
|                          | ۲                                           | 0                                                                                                    | 01Updt.exe                  | 1.0.0.0      |  |
|                          | 0                                           | 0                                                                                                    | agent.exe<br>IIT.exe        |              |  |
|                          | 0                                           | õ                                                                                                    | iTunes                      | 6.0.4.2      |  |
|                          |                                             |                                                                                                    |                             |              |  |
|                          |                                             |                                                                                                    |                             |              |  |
|                          |                                             |                                                                                                    |                             |              |  |
|                          |                                             |                                                                                                    |                             |              |  |
|                          |                                             |                                                                                                    |                             |              |  |
|                          | Ad                                          | dd                                                                                                    | Remove Edit                 |              |  |
| (                        | Restore                                     | Defaults                                                                                                    | OK Cano                     | el Apply     |  |

5. Go to the C drive (or whichever drive I'm InTouch is installed on), and then go to the Program Files Folder and select the 01 Com folder. Select the Webserver folder. Click once on the **Apache.exe** file so that it appears in the File Name box, and then click Open. It should now appear as Allow in the program list.

| Open                                              |                                                                           |                          | ? 🗙   |
|---------------------------------------------------|---------------------------------------------------------------------------|--------------------------|-------|
| Look in:                                          | 🚞 Webserver                                                               | O D D D.                 |       |
| My Recent<br>Documents<br>Desktop<br>My Documents | Conf<br>htdocs<br>logs<br>pear<br>proxy<br>tmp<br>agent.exe<br>Apache.exe |                          |       |
| My Computer                                       |                                                                           |                          |       |
|                                                   | File name:                                                                | Apache.exe               | Ipen  |
| My Network                                        | Files of type:                                                            | Executable files (*.exe) | ancel |

## Note:

Now you must do Steps 4 and 5 for the following files as well:

Rdesktop.exe (can be found in C:\Program Files\01 Com\I'm InTouch\BIN)

Agent.exe (can be found in C:\Program Files\01 Com\Webserver)

**01updt.exe** (can be found in C:\Program Files\01 Com\I'm InTouch)

Outlk01.exe (can be found in C:\Program Files\01 Com\I'm InTouch\BIN) -for MS Outlook

OEREMOTE.EXE (can be found in C:\Program Files\01 Com\I'm InTouch\BIN) - for Outlook Express

**IIT.EXE** (can be found in C:\Program Files\01 Com\I'm InTouch\BIN)

01FileSys.exe (can be found in C:\Program Files\01 Com\I'm InTouch\BIN)

## 6. The final list settings should appear as follows

| 0                                | Windo                                                                                                    | ws Live | e OneCare Firewall Advance  | d Settings | × |
|----------------------------------|----------------------------------------------------------------------------------------------------|---------|-----------------------------|------------|---|
| F                                | Program List Ports and Protocols Advanced                                                                                                    |         |                             |            |   |
|                                  | The Program List displays the current status of each program known to the<br>Firewall. You can add new programs to the list, and you can block or allow<br>individual programs from creating connections to the Internet.<br>What should I know about blocking and allowing programs? |         |                             |            |   |
|                                  | Allow Block Program name                                                                                                    |         | Program name                | Version    |   |
|                                  | O1FileSys Module                                                                                                    |         | 01FileSys Module            | 1.0.0.23   |   |
|                                  | <ul> <li>O1Updt.exe</li> </ul>                                                                                                    |         | 01Updt.exe                  | 1.0.0.0    |   |
|                                  | ۲                                                                                                    | $\circ$ | agent.exe                   |            |   |
|                                  | ۲                                                                                                    | $\circ$ | Apache.exe                  |            |   |
|                                  |                                                                                                    |         |                             |            |   |
|                                  | <ul> <li>OERemote Module</li> </ul>                                                                                                    |         | 1.0.0.3                     |            |   |
|                                  | 💿 🛛 🔿 OutlookExe Module                                                                                                    |         | 1.0.0.14                    |            |   |
|                                  | ۲                                                                                                    | $\circ$ | Remote Desktop Win32 Server | 1.2.2.16   |   |
| Add Remove Edit                  |                                                                                                    |         |                             |            |   |
| Restore Defaults OK Cancel Apply |                                                                                                    |         |                             |            |   |